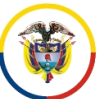

UNIDAD CENTRO DE DOCUMENTACIÓN JUDICIAL - CENDOJ TRA CONSEJO SUPERIOR DE LA JUDICATURA

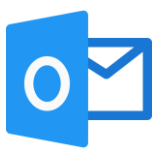

## ENVIAR MENSAJES A LISTAS DE DISTRIBUCIÓN

## **Observaciones:**

Las listas de distribución para el correo electrónico institucional, son una función especial la cual permite la distribución de mensajes a múltiples cuentas de correo electrónico de forma simultánea.

Para hacer uso de esta función se debe conocer la lista de distribución para ello deberá:

Ingresar al portal web de la Rama Judicial <u>www.ramajudicial.gov.co</u>.

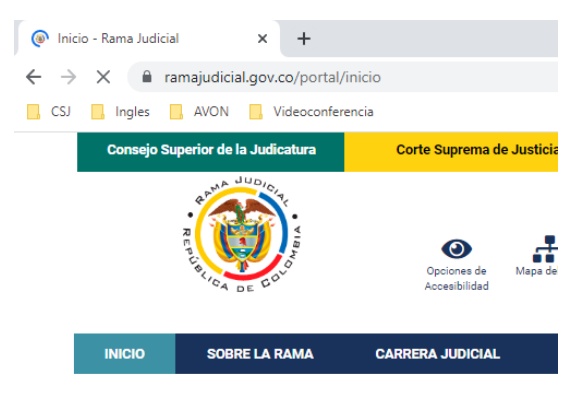

En el portal web seleccione el perfil de navegación Servidores Judiciales

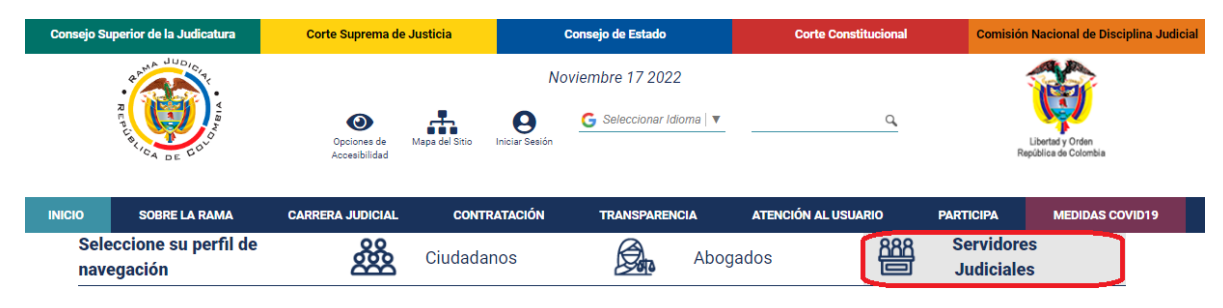

En Consultas frecuentes ubique la selección Correo Electrónico Institucional

| Bienvenido a la I                      | Rama Judicial - Atención         | al Servidor Judic                 | ial                        |
|----------------------------------------|----------------------------------|-----------------------------------|----------------------------|
| Canales de atención al<br>usuario Chat | Contáctenos                      | Ø PQRSDF                          | ।@। Trato digno usuario    |
| Consultas frecuentes 🔫 1               |                                  |                                   |                            |
| Efinómina en línea<br>Manual Usuario   | Calificación de Servicios        | Cartilla laboral p                | ara la Rama Judicial       |
| Comisiones, licencias y permisos       | Correo Electrónico Institucional | Docencia - Per                    | misos                      |
| Intranet                               | Actos Administrativos - CSJ      | Consultas de Au<br>Videoconferenc | idiencias, gestión y<br>ia |

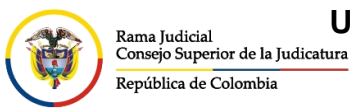

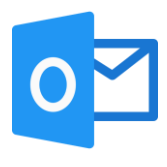

## Allí seleccione en el grupo de Aplicaciones la opción de Listas de distribución

|                              | INICIO                          |                             |
|------------------------------|---------------------------------|-----------------------------|
|                              |                                 | ISTO Centro<br>le comercio  |
|                              |                                 |                             |
|                              | Soporte para Despachos y Serv   | dores Judiciales            |
| O Soporte correo y Office 36 | 55 Manuales                     | Solicitud de capacitaciones |
|                              |                                 |                             |
|                              | Aplicaciones                    | •                           |
| Seguimiento de mensajes      | Directorio de cuentas de correo | s de distribución           |

Tener en cuenta que se debe iniciar sesión con una cuenta de correo electrónico institucional de la Rama Judicial.

Deberá conceder los permisos para acceso a las aplicaciones de office 365 para ello se debe seleccionar **Permitir**.

| Ya casi<br>Listas de D | está<br>istribución necesita su permiso para usar:                                                       |
|------------------------|----------------------------------------------------------------------------------------------------|
| s                      | SharePoint<br>@cendoj.ramajudicial.gov.co<br>Cambiar cuenta<br>Conectado <u>Ver permisos</u>             |
| 0                      | Office 365 Outlook<br>@cendoj.ramajudicial.gov.co<br>Cambiar cuenta<br>Conectado <u>Ver permisos</u>     |
| 1                      | Usuarios de Office 365<br>@cendoj.ramajudicial.gov.co<br>Cambiar cuenta<br>Conectado <u>Ver permisos</u> |
|                        |                                                                                                    |
|                        | Permitir No permitir                                                                                     |

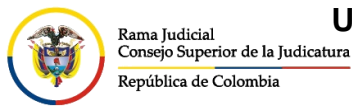

CONSEJO SUPERIOR DE LA JUDICATURA

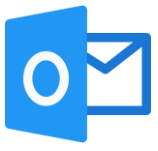

Dentro del sitio, lea atentamente las indicaciones que allí registran y seleccione la opción correspondiente a su búsqueda.

| DIRE                                                                                                    | ECTORIO DE LISTAS DE DISTRIBUCIOI                                                                                                    | N                                                                                             |
|----------------------------------------------------------------------------------------------------|----------------------------------------------------------------------------------------------------|-----------------------------------------------------------------------------------------------|
| Bienvenido: Wilson Andres Bernal Tiguaque                                                                                                    |                                                                                                    |                                                                                               |
| Las listas de distribución son útiles para enviar correos a una gran cantidad de c                                                                                                    | uentas que se requiera trasmitir el mismo men                                                                                                    | saje de correo.                                                                               |
| Utilice las siguientes listas para comunicar información vital a cada grupo espec                                                                                                    | ífico, tenga en cuenta las siguientes recomenda                                                                                                    | ciones:                                                                                       |
| La dirección de correo de la lista(grupo) debe de ir en campo CCO onsulte el l.     Los adjuntos no pueden ser mayores a 8 megas en las listas de distribución.     Envie solo la información necesaria, no sature a los destinatarios con informa:     Utilice con moderación las listas de distribución, el envió constante de inform     Estas listas son para uso interno, por lo tanto si se reciben correos de cuentat | manual <u>Aguí</u><br>Ición que no les corresponde.<br>Iación solo ocasiona molestias en los destinatar<br>s externas como Gmail.com o Hotmail.com esto: | ios y no se transmitirá con claridad su mensaje.<br>mensajes serán rechazados automáticamente |
| Seleccione el tipo de lista que desea buscar.                                                                                                    |                                                                                                    |                                                                                               |
| Listas Para Despachos Judiciales                                                                                                    | Listas Por Seccional Judicial                                                                                                    | Listas Por Dominio                                                                            |
|                                                                                                    | A DECORPTION OF                                                                                                    | Rama Judicial<br>Consejo Superior de la Judicatura                                            |

Una vez seleccionada la opción correspondiente, realice la búsqueda con los filtros pertinentes.

Al identificar la lista de distribución, diríjase al mensaje que desea enviar.

| LISTAS PARA DESPACHOS JUDICIALES            |                          |                                                         |                                                            |                    |                                    |                                         |                 |    |
|---------------------------------------------|--------------------------|---------------------------------------------------------|------------------------------------------------------------|--------------------|------------------------------------|-----------------------------------------|-----------------|----|
|                                             |                          | Ultilice los siguientes filt<br>Recuerde que pued       | ros para buscar la lista q<br>le enviar la lista por corre | ue más<br>eo elect | le convenga<br>trónico             |                                         |                 |    |
| Tipo Lista:                                 | Juzgado 🗸                |                                                         |                                                            |                    |                                    |                                         |                 |    |
| Corporaciones:                              | Toda                     | s las Corporaciones 🗸 🗸                                 | Departamento: Todos los Dep                                |                    | Todos los Departamen               | amentos 🗸                               |                 |    |
| Especialidades:                             | Todas Las Especialidades |                                                         | Ciudad:                                                    |                    | Todas                              | $\sim$                                  |                 |    |
|                                             |                          |                                                         |                                                            |                    |                                    |                                         |                 |    |
| NOMBRE                                      |                          |                                                         | CORPORACÓN                                                 |                    | ESPECIALIDAD                       | DEPARTAMENTO                            | CILIDAD         |    |
| NOMBRE<br>Todos Los Juzgados A Nivel Nacion | nal                      | CUENTA DE CORREO<br>todosjuz@cendoj.ramajudicial.gov.co | CORPORACÓN<br>Todas las Corporaciones                      | Todas I            | ESPECIALIDAD<br>Las Especialidades | DEPARTAMENTO<br>Todos los Departamentos | CIUDAD<br>Todas | () |
| NOMBRE<br>Todos Los Juzgados A Nivel Nacion | nal                      | CUENTA DE CORREO<br>todosjuz@cendoj.ramajudicial.gov.co | CORPORACÓN<br>Todas las Corporaciones                      | Todas I            | ESPECIALIDAD<br>Las Especialidades | DEPARTAMENTO<br>Todos los Departamentos | CIUDAD<br>Todas | i  |
| NOMBRE<br>Todos Los Juzgados A Nivel Nacion | nal                      | CUENTA DE CORREO<br>todosjuz@cendoj.ramajudicial.gov.co | CORPORACÓN<br>Todas las Corporaciones                      | Todas I            | ESPECIALIDAD<br>Las Especialidades | DEPARTAMENTO<br>Todos los Departamentos | CIUDAD<br>Todas | (ì |

En el nuevo mensaje ingresando por Office 365, se debe colocar esta cuenta de lista de distribución en el campo **CCO**, como se visualiza en la imagen.

| U Los mensajes enviados a lodos Kama Judicial se moderan. Estan sujetos a rechazos o demoras. Quitar destinatario                                                                                                    |
|----------------------------------------------------------------------------------------------------|
| Este mensaje se enviará, al menos, a 1.000 destinatarios. Mostrar detalles                                                                                                    |
| <ul> <li>Todos Rama Judicial: Lista de distribución para todas las cuentas de correo de la rama judicial no incluye dominio</li> <li>@notificacionesrj.gov.vo</li> </ul>                                                                                                    |
| Para                                                                                                    |
| сс                                                                                                    |
| CCO 🕀 Todos Rama Judicial ×                                                                                                    |
| Prueba de envio a lista de distribución                                                                                                    |
|                                                                                                    |
| $ \label{eq:calibri} \boxed[\begin{tabular}{c} \end{tabular} \end{tabular} \$ |
| Enviar V Descartar 🕼 📾 🤤 🍌 🔗 … Borrador guardado a las 3:18 PM                                                                                                    |

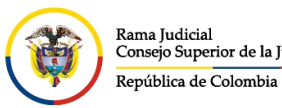

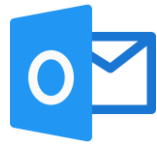

En el nuevo mensaje ingresando por el agente de escritorio Outlook, seleccione **Opciones** y posterior a ello en el grupo **Mostrar campos** seleccione **CCO**.

| Archivo | Mensaje                             | Insert            | ar  | C     | pciones    | Form    | nato de texto                 |
|---------|-------------------------------------|-------------------|-----|-------|------------|---------|-------------------------------|
| Temas   | Colores •<br>Fuentes •<br>Efectos • | Color de página - |     | 0     | å<br>Desde |         | Utilizar botones<br>de voto * |
|         | Temas                               |                   | Mos | strar | campos     | Permiso |                               |

Se habilitará el campo **CCO** donde deberá colocar la cuenta de correo correspondiente a la lista de distribución anteriormente identificada.

| Todo 🛐         | os Rama Jud     | icial 🗙 contiene por lo menos 1000destinatarios.                                                                                    |
|----------------|-----------------|----------------------------------------------------------------------------------------------------|
| Todo           | os Rama Jud     | icial 🗙 es moderado. Los mensajes enviados pueden ser rechazados o no aparecer inmediatamente.                                      |
| Todo           | os Rama Jud     | iicial 🗙 : "Lista de distribución para todas las cuentas de correo de la rama judicial no incluye dominio @notificacionesrj.gov.vo" |
|                | <u>D</u> e▼     | wbernalt@cendoj.ramajudicial.gov.co                                                                                                 |
| 1              | <u>P</u> ara    |                                                                                                    |
| <u>E</u> nviar | CC <u>.</u>     |                                                                                                    |
|                | <u>с</u> со     | 🗄 Todos Rama Judicial                                                                                                    |
|                | A <u>s</u> unto |                                                                                                    |

Una vez redactado el mensaje puede seleccionar enviar.